### Mainframe-Zugriff via Java

#### Bereitstellen eines Mainframe CICS Programms über den Mule ESB als WebService mit Hilfe von LegStar

Dipl.-Ing. Frank Rahn

Freiberuflicher Berater für IT-Projekte

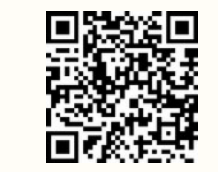

http://www.frank-rahn.de

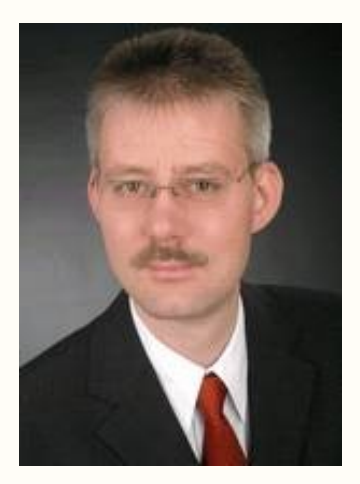

#### **Zur Person**

Seit 1992 arbeite ich als freiberuflicher unabhängiger Software-Architekt und -consultant.

Seitdem beschäftige ich mich mit dem Entwurf und der Realisierung von Anwendungen und verfüge über umfangreiche Erfahrungen in der Integration von Anwendungen.

Ich berate vornehmlich Finanzdienstleister im Bereich Java EE und lege besonderes Augenmerk auf serviceorientierte Architekturen.

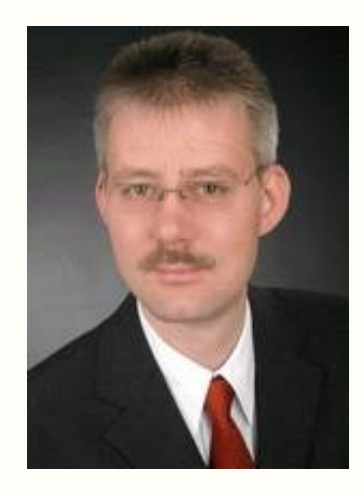

Dipl.-Ing. **Frank Rahn** Neusser Straße 594 50737 Köln

Tel. +49 221 67771830 Fax +49 221 9742947 Mail frank@frank-rahn.de

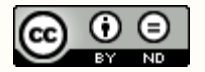

## Inhalt | Aufgabenstellung

#### Erstellung eines Integrationsservice für den Mule ESB

- Schnittstelle soll ein Webservice (SOAP) sein
- Zugriff auf das Mainframe COBOL CICS Programm PBK010
- Einsatz des Open Source Tools LegStar for Mule ESB
  - Generierung von Transformatoren, die die Daten vom Mainframe (EBCDIC, COMP, etc.) in Java Objekte schreiben
  - Generieren von Adaptern, die das Mainframe Programm über den *IBM CICS Web Support* aufrufen

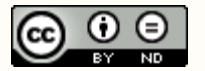

## Informationen | Source Repository | WSDL

- Artikel auf meiner Homepage
  - http://www.frank-rahn.de/cobol-cics-legstar-mule-esb.html
- Präsentation auf slideshare
  - http://de.slideshare.net/frankrahn/cobol-cicsleg-starmuleesb
- Quellen des Beispiels
  - https://github.com/frank-rahn/mule/tree/master/cobol-cics-legstar-mule-esb
- WSDL aus meinem XML-Namespace
  - http://xmlns.frank-rahn.de/ws/bic/1.0/

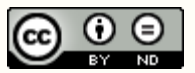

#### Installation Mule Studio & LegStar

- Installation *Mule Studio* (Basiert auf Eclipse v3.5)
  - Kann unter folgender URL heruntergeladen werden
    - https://www.mulesoft.com/platform/mule-studio
- Installation der LegStar Eclipse Plugins
  - Starten des Mule Studios und folgenden Menüpunkt aufrufen
    - Help → Install New Software...
  - Den Button Add... betätigen und die folgende URL eingeben
    - http://www.legsem.com/legstar/mule/eclipse/update
  - Das Plugin LegStar Mule Component Generator installieren
- Optionale LegStar Eclipse Plugins finden Sie unter folgender URL
  - http://www.legsem.com/legstar/eclipse/update

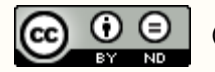

### Installation LegStar modules for z/OS

#### Es müssen die LegStar Mainframe Programme installiert werden

- Der IBM CICS Web Support muss verfügbar sein
- Herunterladen der LegStar distribution for z/OS unter folgender URL
  - http://www.legsem.com/legstar/legstar-transport/legstar-distribution-zos/do wnload.html
- Installation der LegStar Mainframe Programme nach der Anleitung, die unter folgender URL zu finden ist
  - http://www.legsem.com/legstar/legstar-transport/legstar-distribution-zos/insta II-instructions.html

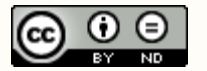

### Funktionsweise von LegStar auf dem Mainframe

- Aus dem Mule ESB heraus wird per LegStar Outbound Endpoint über HTTP der IBM CICS Web Support aufgerufen
- Das IBM CICS ruft wiederum das LegStar Mainframe Programm LSWEBBIN (C/370 program) auf
- Danach ruft das LegStar Mainframe Programm über den LegStar CICS Link Driver LSLNKBIN (C/370 library) das eigentliche Mainframe Programm, hier PBK010 (COMMAREA-driven COBOL program), auf

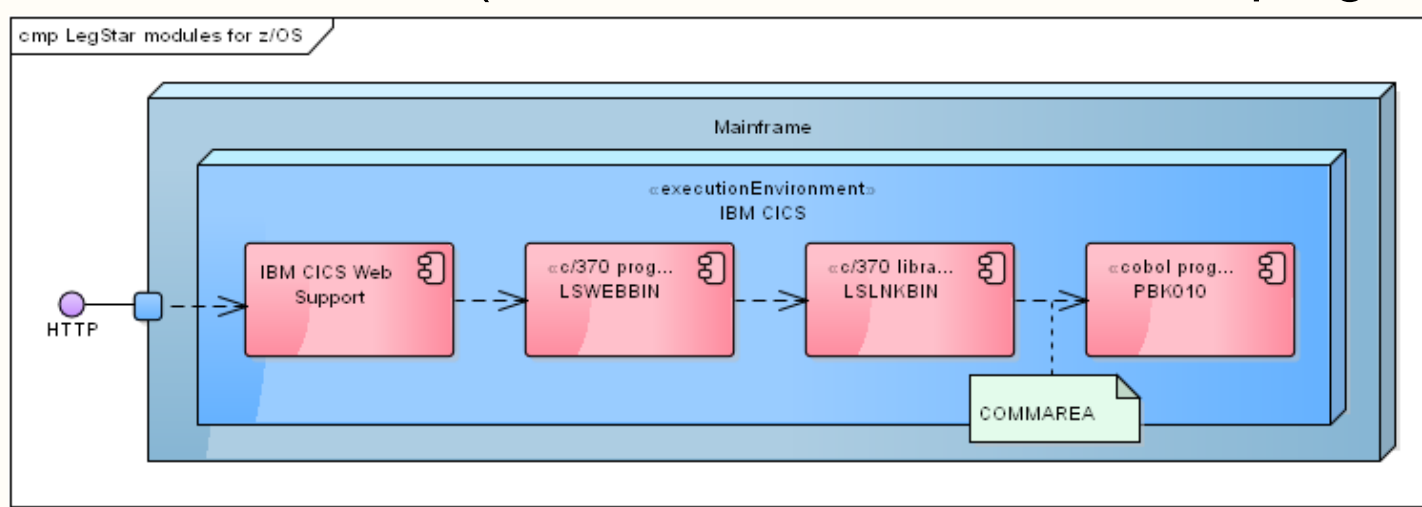

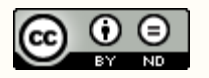

#### Anlegen eines Projekts im Mule Studio

- Auswahl über das Menü
  - File  $\rightarrow$  New  $\rightarrow$  Mule Project
- Eingabe des Projektnamens
  - cobol-cics-legstar-mule-esb
- Betätigen des Button Finish

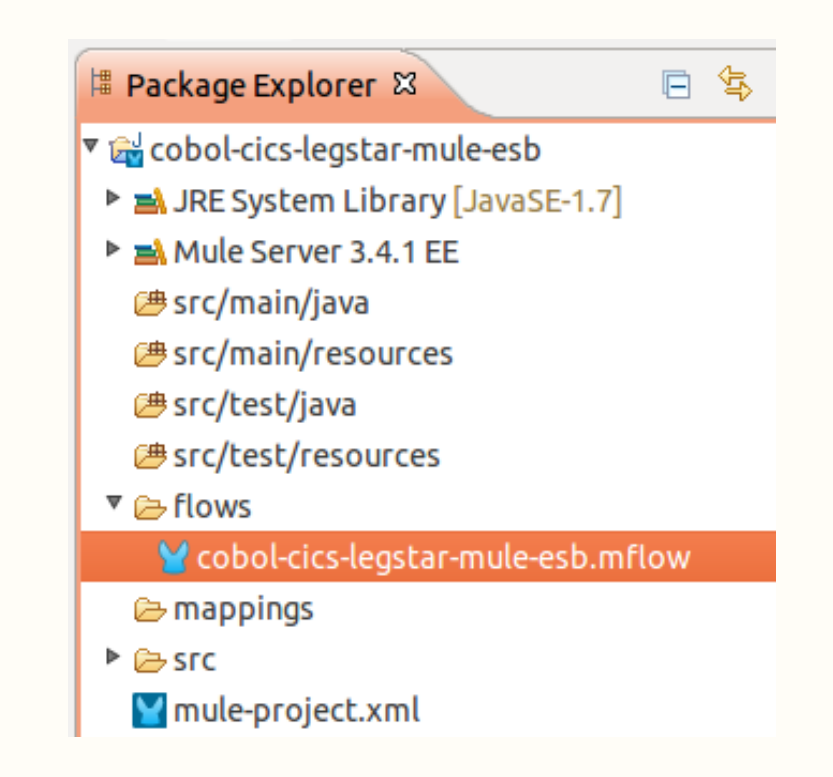

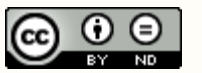

### Anlegen des Inbound Endpoint

- Generieren der JAXB Klassen mit Maven
  - src/main/etc/pom.xml
- Verschieben der JAXB Klassen nach
  - src/main/java
- Anlegen des Mule Flows
  - Name
    - cobol-cics-legstar-mule-esbFlow
  - Adresse für Inbound HTTP Endpoint
    - http://localhost:8080/pbk010
  - Service Klasse für Inbound SOAP Service
    - de.frank\_rahn.xmlns.ws.bic.\_1\_0.BicService

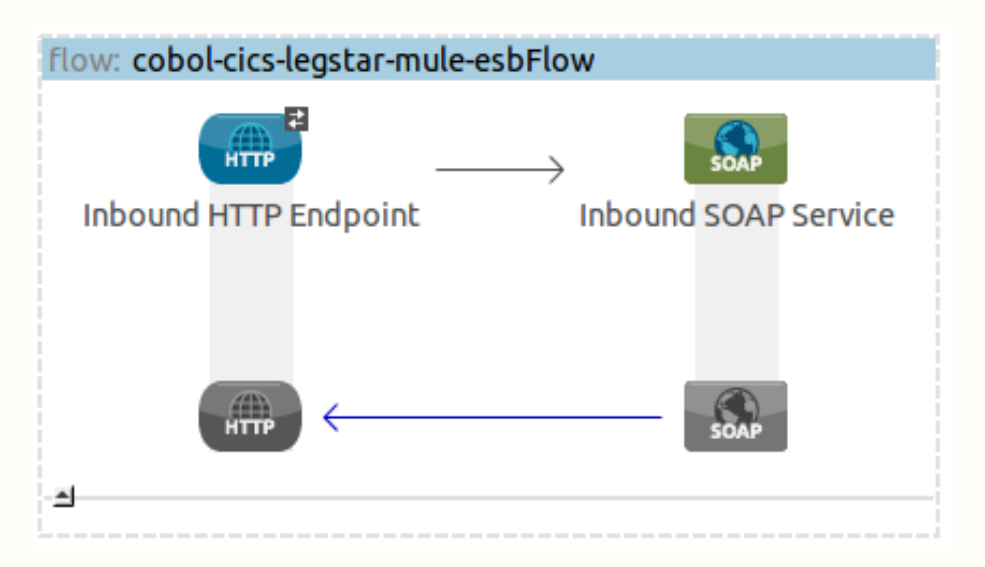

#### Parameter des Mainframes für dieses Beispiel

- CICS Transaktionsname BK01
- Programmname PBK010 (COMMAREA-driven COBOL program)
- Copystrecke Eingabe CBK0
- Copystrecke Ausgabe
   CBK01
- Verwendeter Zeichensatz IBM0
- User
- Passwort
- URL des Mainframes
- Pfad

CBK010I CBK0100 IBM01141 TD00123 geheim http://mainframe.frank-rahn.de:4081 /CICS/BK01/LSWEBBIN

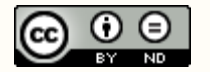

### Generierung der LegStar Komponenten

- LegStar Structures mapping aus Input- und Output-Copystrecke generieren
  - Erstellt jeweils ein XML-Schema mit den Informationen aus der jeweiligen Copystrecke
- LegStar Transformers aus den XML-Schemas generieren
  - Erstellt JAXB Klassen mit spezifischen Annotationen f
    ür den Mainframe
  - Generiert die Transformator-Klassen f
    ür die Erzeugung eines Byte Array als Übergabe an ein COBOL Programm
- LegStar Operations mapping definieren
- LegStar Mule Mainframe Adapter generieren
  - Legt eine mule-config.xml mit einem Flow an, der die LegStar Komponenten enthält

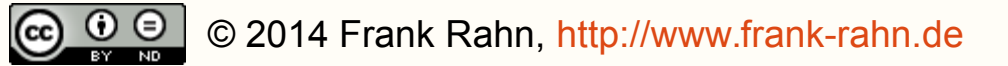

# LegStar Structures mapping der Eingabe generieren

- Es wird die Copystrecke CBK0101.cpy benötigt
  - <*PROJECT*>/src/main/cixs/CBK010I.cpy
- Starten des LegStar Wizard über eine der beiden Möglichkeiten
  - Menü : *LegStar* → *New structures mapping...*
  - Toolbar : 🔗

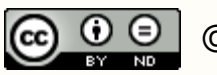

# LegStar Structures mapping der Eingabe generieren

| Select source I            | уре                                                    |           |                          |
|----------------------------|--------------------------------------------------------|-----------|--------------------------|
| COBOL source               | e fragment                                             | *         |                          |
| Select target<br>Container | /cobol-cics-legstar-mule-esb                           | Browse    | Namespace<br>mit Version |
| XSD file name              | cbk010i.xsd                                            | Overwrite | 1.0                      |
| Namespace                  | http://xmlns.frank-rahn.de/types/cixs/cbk010/input/1.0 |           |                          |
|                            |                                                        |           |                          |
|                            |                                                        |           |                          |
|                            |                                                        |           |                          |
|                            |                                                        |           |                          |

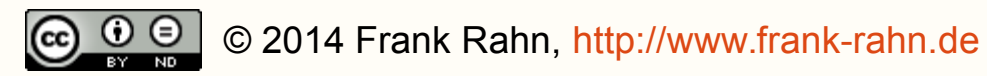

# LegStar Structures mapping der Eingabe generieren

| Select Cobol fragments to spping will be stored in an X                                            | o be used for structures mapping.<br>ML Schema file<br>om file system | Hegotui | CBK010I.cp<br>auswählen |
|----------------------------------------------------------------------------------------------------|-----------------------------------------------------------------------|---------|-------------------------|
| 01 DFHCOMMAREA.<br>05 SYSTEM.<br>10 PROG<br>05 EINGABE.<br>07 BANK.<br>10 NAME<br>10 BLZ<br>10 ORT | 3                                                                     |         |                         |
|                                                                                                    | \$                                                                    |         |                         |

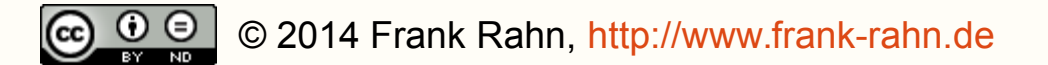

# LegStar Transformers für die Eingabe generieren 1/2

- Auf der Datei cbk010i.xsd das Context Menü öffnen und den Generator auswählen
  - <*PROJECT*>/cbk010i.xsd

| 🕨 🗁 targe | t                       |               |                                   |
|-----------|-------------------------|---------------|-----------------------------------|
| S cbke    | 10i ved                 |               | 1                                 |
| S cbk(    | New                     | *             |                                   |
| 🞽 mul     | Open                    | F3            |                                   |
| 📓 REA     | Open With               | ۲             |                                   |
| 👕 mule-   | Show In                 | Shift+Alt+W 🔸 |                                   |
|           | Сору                    | Ctrl+C        |                                   |
|           | Copy Qualified Name     |               |                                   |
|           | Paste                   | Ctrl+V        |                                   |
|           | Delete                  | Delete        |                                   |
|           | Build Path              | Þ             |                                   |
|           | Refactor                | Shift+Alt+T ▶ |                                   |
|           | Import                  |               |                                   |
|           | Export                  |               |                                   |
|           | Refresh                 | F5            |                                   |
|           | Assign Working Sets     |               |                                   |
|           | Validate                |               |                                   |
|           | Run As                  | •             | Mule Properties View 📓 Probler    |
|           | Debug As                | •             | consoles to display at this time. |
|           | Profile As              | Þ             |                                   |
|           | Team                    | •             |                                   |
|           | Compare With            | •             |                                   |
|           | Replace With            | Þ.            |                                   |
| Anoutline | Mule Management Console | ÷             |                                   |
| Anoucline | CloudHub                | +             |                                   |
|           | LegStar                 | F.            | Generate Transformers             |
|           | Generate                | Þ             | PD .                              |
|           | Source                  | Þ             |                                   |
|           | Properties              | Alt+Enter     |                                   |

## LegStar Transformers für die Eingabe generieren 2/2

| Select root elements an                                        | <b>:or</b><br>d target location for generated Transformers  | LegS | tar     |             |
|----------------------------------------------------------------|-------------------------------------------------------------|------|---------|-------------|
| JAXB parameters<br>XML Schema file name:<br>JAXB package name: | cbk010i.xsd<br>de.frank rahn.xmlns.types.cixs.cbk010.input. | 1    | Options |             |
| Available root elements                                        |                                                             | -    |         | Selektieren |
| System<br>Eingabe<br>Bank                                      |                                                             |      |         |             |
|                                                                |                                                             | Ş    |         |             |
| COXB package name:                                             | e.frank_rahn.xmlns.types.cixs.cbk010.input1.l               | bind | Options |             |
| Target classes folder: /c                                      | obol-cics-legstar-mule-esb/target/classes                   |      | biowse  |             |
| -                                                              |                                                             |      |         |             |

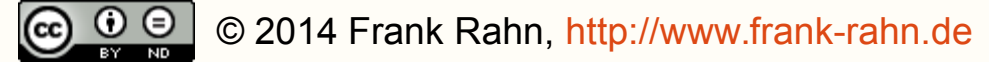

# LegStar Structures mapping der Ausgabe generieren

- Es wird die Copystrecke CBK0100.cpy benötigt
  - <*PROJECT*>/src/main/cixs/CBK0100.cpy
- Starten des LegStar Wizard über eine der beiden Möglichkeiten
  - Menü : *LegStar* → *New structures mapping...*
  - Toolbar : 🔗

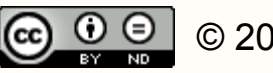

# LegStar Structures mapping der Ausgabe generieren

| Structures ma<br>Select one of th           | pping<br>e available source types. Mapping will be stored in an XML Schema file $ { m Leg}$ | Star   |                    |
|---------------------------------------------|---------------------------------------------------------------------------------------------|--------|--------------------|
| Select source t                             | ype<br>e fragment                                                                           | -      |                    |
| Select target<br>Container<br>XSD file name | /cobol-cics-legstar-mule-esb<br>cbk010o.xsd                                                 | Browse | Namespace          |
| Namespace                                   | http://xmlns.frank-rahn.de/types/cixs/cbk010/output/1.0                                     |        | mit version<br>1.0 |
|                                             | \$                                                                                          |        |                    |
| ?                                           | < Back Next > Cancel                                                                        | Finish |                    |

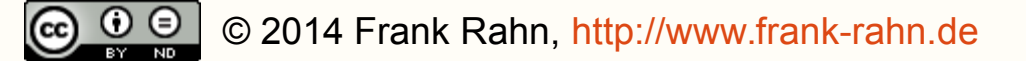

# LegStar Structures mapping der Ausgabe generieren

| ct the COBOL fragments to be<br>ping will be stored in an XML<br>elect Cobol fragments from f | e used for structures mapp<br>Schema file<br>ile system                                                                           | ing. | Lego | CBK010O.c<br>auswähler |
|-----------------------------------------------------------------------------------------------|----------------------------------------------------------------------------------------------------|------|------|------------------------|
|                                                                                               | PIC X(02).<br>PIC X(72).<br>PIC S9(5) BINARY.<br>OCCURS 15.<br>PIC X(30).<br>PIC X(08).<br>PIC X(05).<br>PIC X(30).<br>PIC X(11). | 67   |      |                        |
|                                                                                               |                                                                                                    |      | \$   |                        |

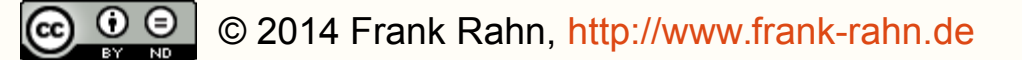

# LegStar Transformers für die Ausgabe generieren

- Auf der Datei cbk0100.xsd das Context Menü öffnen und den Generator auswählen
  - <*PROJECT*>/cbk0100.xsd

| S cbk01            | 0o xsd                  |               |                                   |
|--------------------|-------------------------|---------------|-----------------------------------|
| 🔛 mule             | New                     | •             |                                   |
| 📓 REAI<br>👕 mule-r | Open<br>Open With       | F3            |                                   |
|                    | Show In                 | Shift+Alt+₩ ▸ |                                   |
|                    | Сору                    | Ctrl+C        | 1                                 |
|                    | Copy Qualified Name     |               |                                   |
|                    | Paste                   | Ctrl+V        |                                   |
|                    | Delete                  | Delete        |                                   |
|                    | Build Path              | •             |                                   |
|                    | Refactor                | Shift+Alt+T 🔸 |                                   |
|                    | Import                  |               |                                   |
|                    | Export                  |               |                                   |
|                    | Refresh                 | F5            |                                   |
|                    | Assign Working Sets     |               |                                   |
|                    | Validate                |               | Aule Properties View   Problem    |
|                    | Run As                  | •             | consoles to display at this time. |
|                    | Debug As                | •             |                                   |
|                    | Profile As              | •             |                                   |
|                    | Team                    | *             |                                   |
|                    | Compare With            | ,             |                                   |
|                    | Replace With            | •             |                                   |
| Anoucine           | Mule Management Console | ,             |                                   |
|                    | CloudHub                | •             |                                   |
|                    | LegStar                 |               | Generate Transformers             |
|                    | Generate                | •             | M                                 |
|                    | Source                  | •             |                                   |
|                    | Properties              | Alt+Enter     |                                   |
|                    |                         |               |                                   |

# LegStar Transformers für die Ausgabe generieren

| Transformers generat                                                       | tor                                                                                                    | CI.               |             |
|----------------------------------------------------------------------------|----------------------------------------------------------------------------------------------------|-------------------|-------------|
| Select root elements an                                                    | d target location for generated Transformers Leg                                                                                              | gStar             |             |
| JAXB parameters                                                            |                                                                                                    |                   |             |
| XML Schema file name:                                                      | cbk010o.xsd                                                                                                    |                   |             |
| JAXB package name:                                                         | de.frank_rahn.xmlns.types.cixs.cbk010.output1                                                                                                 | Options           |             |
| Available root elements                                                    | :                                                                                                    |                   | Cololtioron |
| Dfhcommarea                                                                |                                                                                                    |                   | Selektieren |
| Ausgabe                                                                    |                                                                                                    |                   |             |
| Daten                                                                      |                                                                                                    |                   |             |
|                                                                            |                                                                                                    |                   |             |
| COXB package pame:                                                         | le Frank, rahn ymlas tynes civs chkû10 output - 1 hind                                                                                        | Options           |             |
| COXB package name:                                                         | le.frank_rahn.xmlns.types.cixs.cbk010.output1.bind                                                                                            | Options           |             |
| COXB package name:                                                         | le.frank_rahn.xmlns.types.cixs.cbk010.output1.bind<br>cobol-cics-legstar-mule-esb/src/main/java                                               | Options<br>Browse |             |
| COXB package name:<br>Target source folder: /<br>Target classes folder: /c | le.frank_rahn.xmlns.types.cixs.cbk010.output1.bind<br>cobol-cics-legstar-mule-esb/src/main/java<br>cobol-cics-legstar-mule-esb/target/classes | Options<br>Browse |             |
| COXB package name:<br>Target source folder:<br>Target classes folder: /c   | le.frank_rahn.xmlns.types.cixs.cbk010.output1.bind<br>cobol-cics-legstar-mule-esb/src/main/java<br>cobol-cics-legstar-mule-esb/target/classes | Options<br>Browse |             |

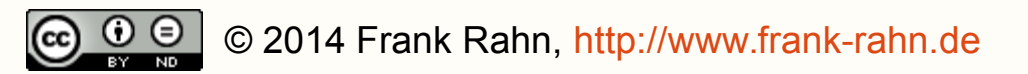

- Starten des LegStar Wizard über eine der beiden Möglichkeiten
  - Menü : *LegStar* → *New* operations mapping...
  - Toolbar : 💦

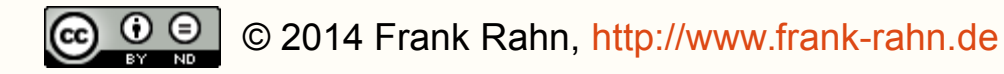

## 2/5

| 80                                                                                           |              |          |
|----------------------------------------------------------------------------------------------|--------------|----------|
| <b>New operations mapping</b><br>Select a folder and a name for the operations mapping file. | LegStar      |          |
| The next step will allow you to name your operations and<br>map them to mainframe programs.  |              |          |
| Enter or select the parent folder:                                                           |              |          |
| cobol-cics-legstar-mule-esb/src/main/cixs                                                    |              |          |
|                                                                                              |              |          |
| 🔻 🚘 cobol-cics-legstar-mule-esb                                                              |              |          |
| 🗁 .settings                                                                                  |              |          |
| 🕨 🗁 .studio                                                                                  |              |          |
| 🗁 flows                                                                                      |              |          |
| 🔻 🧁 src                                                                                      |              |          |
| 🔻 🗁 main                                                                                     |              | Namen in |
| 🗁 арр                                                                                        |              | bk010    |
| 🗁 cixs                                                                                       |              | ändorn   |
| 🕨 🗁 java                                                                                     |              | anuern   |
|                                                                                              |              |          |
| Operations mapping file name bk010 cixs                                                      |              |          |
|                                                                                              |              |          |
| \$                                                                                           |              |          |
| ?<br>C                                                                                       | ancel Finish |          |

© 0 2014 Frank Rahn, http://www.frank-rahn.de

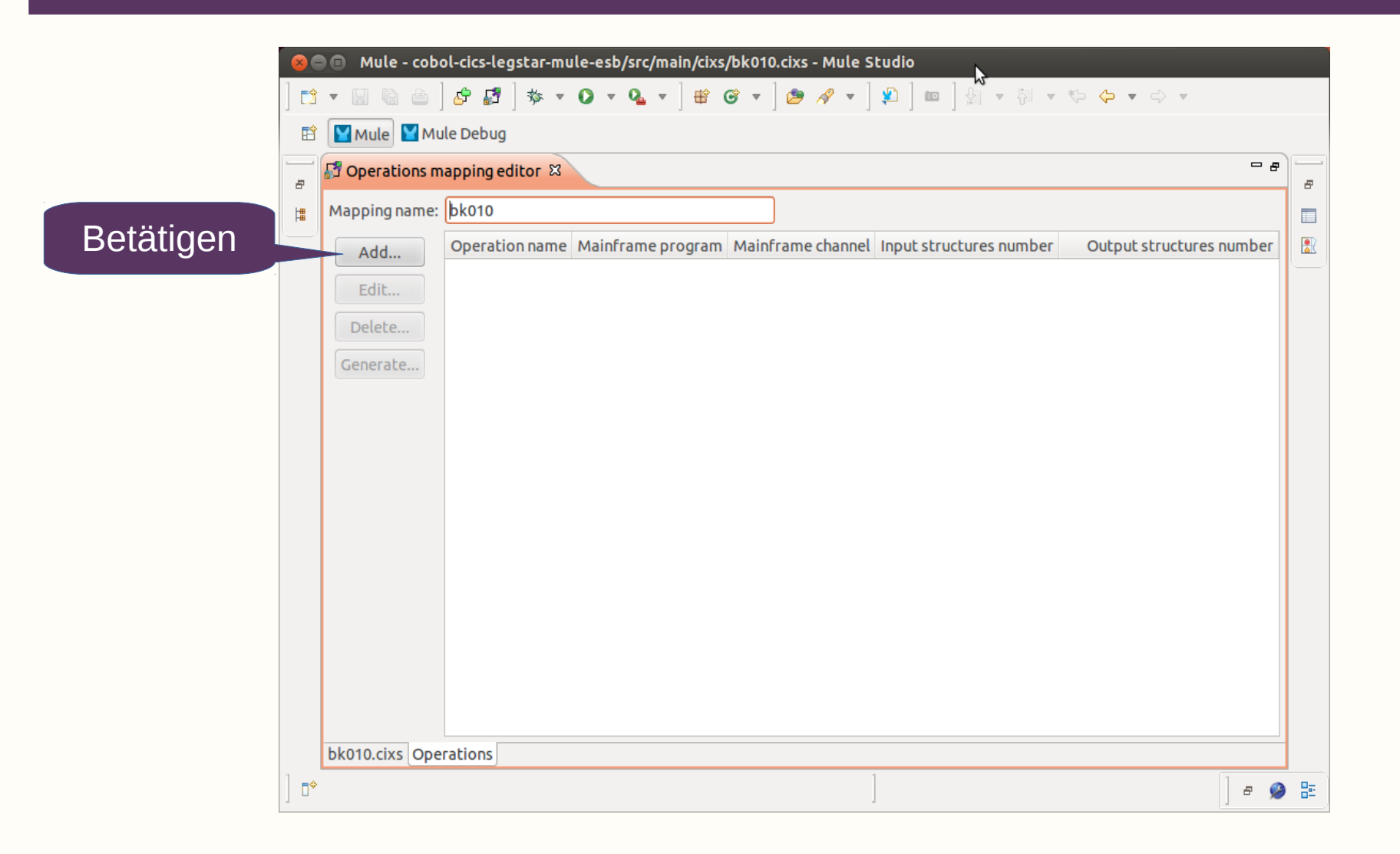

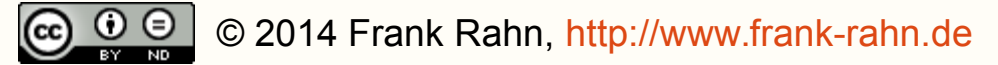

#### **Operation** mapping Operation name: pbk010 Mainframe program: PBK010 Mainframe channel: Betätigen Add... JAXB Type name JAXB package name Mainfra de.frank rahn.xmlns.types.cixs.cbk010.input. 1 Dfhcommarea Input structures: Edit... Delete... Betätigen JAXB Type name JAXB package name Mainf Add... de.frank rahn.xmlns.types.cixs.cbk010.output. 1 Dfhcommarea Output structures: Edit... Delete... 2 OK Cancel

© 2014 Frank Rahn, http://www.frank-rahn.de

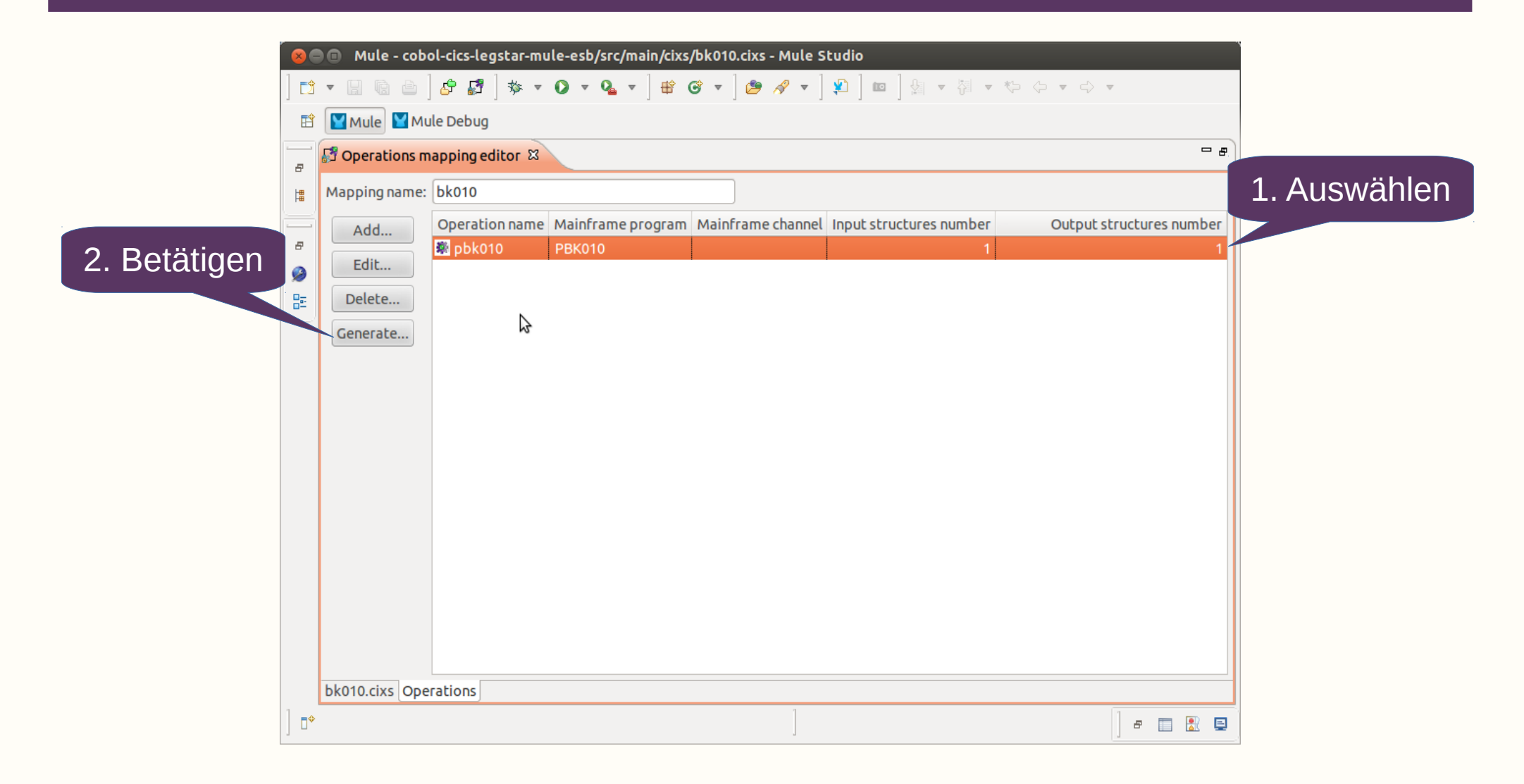

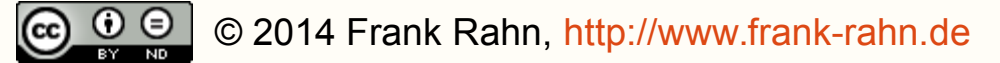

### LegStar Mule Mainframe Adapter generieren 1/6

| 8    | Mule - cobe    | ol-cics-legstar-mu | ıle-esb/src/ | main/cixs/bk010 | .cixs - Mule Stu | dio         |                    |        |             |
|------|----------------|--------------------|--------------|-----------------|------------------|-------------|--------------------|--------|-------------|
| ] 📬  | • 8 6 6        | 🕹 🖓 🖓 🔹            | 0 · Q        | •] 📽 🞯 •]       | 🤌 🖌 🖢            | ) 💷 ] 🖗 🔻 🖓 | • <b>*</b> > 🔶 • = | > •    |             |
| EŶ   | Mule Mu        |                    |              |                 |                  |             |                    |        |             |
|      | 🗗 Operations m | apping editor 🖾    |              |                 |                  |             |                    | - 5    |             |
|      | Mapping name:  |                    |              |                 |                  |             |                    |        |             |
| Ē    | bbA            | ructures number    |              |                 |                  |             |                    |        |             |
|      | Edit           | 🏶 pbk001           | PBK001       |                 |                  |             | 1                  | 1      |             |
|      | Delete         |                    | 1            | 😣 Select gene   | ration target    |             |                    |        |             |
|      | Delete         |                    |              | -               | w .              |             |                    |        |             |
|      | Generate       |                    |              | Registered gene | ame Adapter Ge   | enerator    |                    | Διις   | wählon für  |
|      | N              |                    |              | LegStar Mainfr  | ame Proxy Gene   | rator       |                    |        | Mainframa   |
|      | 6              |                    |              | Mule Mainfram   | e Adapter Gene   | rator       |                    | iviule | → Mainirame |
|      |                |                    |              | Mule Mainfran   | e Proxy General  | lor         |                    |        |             |
|      |                |                    |              |                 |                  |             |                    |        |             |
|      |                |                    |              | Ca              | ncel             | ОК          |                    |        |             |
|      |                |                    |              |                 |                  |             |                    |        |             |
|      |                |                    |              |                 |                  |             |                    |        |             |
|      |                |                    |              |                 |                  |             |                    |        |             |
|      |                |                    |              |                 |                  |             |                    |        |             |
|      |                |                    |              |                 |                  |             |                    |        |             |
| 1    | bk010.cixs Ope | rations            |              |                 | 1                |             |                    | 1      |             |
| ] □◆ |                |                    |              |                 |                  |             |                    | - P 😡  |             |

© 0 0 0 2014 Frank Rahn, http://www.frank-rahn.de

### LegStar Mule Mainframe Adapter generieren 2/6

|               | rograms as Mule com   | ponents                                | es Legotar |                  |
|---------------|-----------------------|----------------------------------------|------------|------------------|
| Generation p  | project               |                                        |            |                  |
| Project nam   | e: bk010              |                                        |            |                  |
| Java packag   | e name: de.rahn.legs  | tar.cixs.bk010                         |            | Zeichensatz      |
| Deployment    | options Target loca   | tions Structures binding locations     |            | anpassen         |
| Mainframe o   | character set:        | IBM01141                               |            |                  |
| Mule applica  | ations deployment fol | der: /home/frank/dev/MuleStudio/mule/a | apps       |                  |
| Client to Ada | apter payload:        | ● JAVA ○ XML                           |            | CICS Transaktion |
| Adapter to N  | Mainframe transport:  | ● HTTP ○ WebSphere MQ ○ TCP            |            | CWBA durch BK01  |
| Mainframe     | HTTP settings         |                                        |            | ersetzen         |
| Host:         | mainframe.frank-rat   | n.de                                   |            | ersetzeri        |
| Port:         | 4081                  |                                        |            |                  |
| Path:         | /CICS/BK01/LSWEBB     | IN                                     |            |                  |
| User ID:      | TD00123               |                                        |            |                  |
| Password:     | geheim                |                                        |            |                  |
|               |                       | 3                                      |            | 1                |
| 0             |                       | 6                                      | Cancel     |                  |

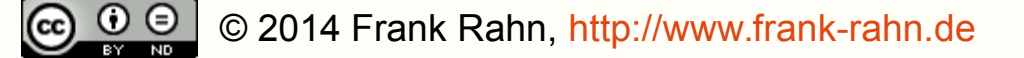

## LegStar Mule Mainframe Adapter generieren 3/6

Der LegStar Wizzard hat einen Mule Flow src/app/mule-config.xml erzeugt. Aus diesem Mule Flow müssen die LegStar Komponenten (Inbound Endpoint, 4\* Transformer, Outbound Endpoint) in den Mule Flow der Anwendung übernommen werden.

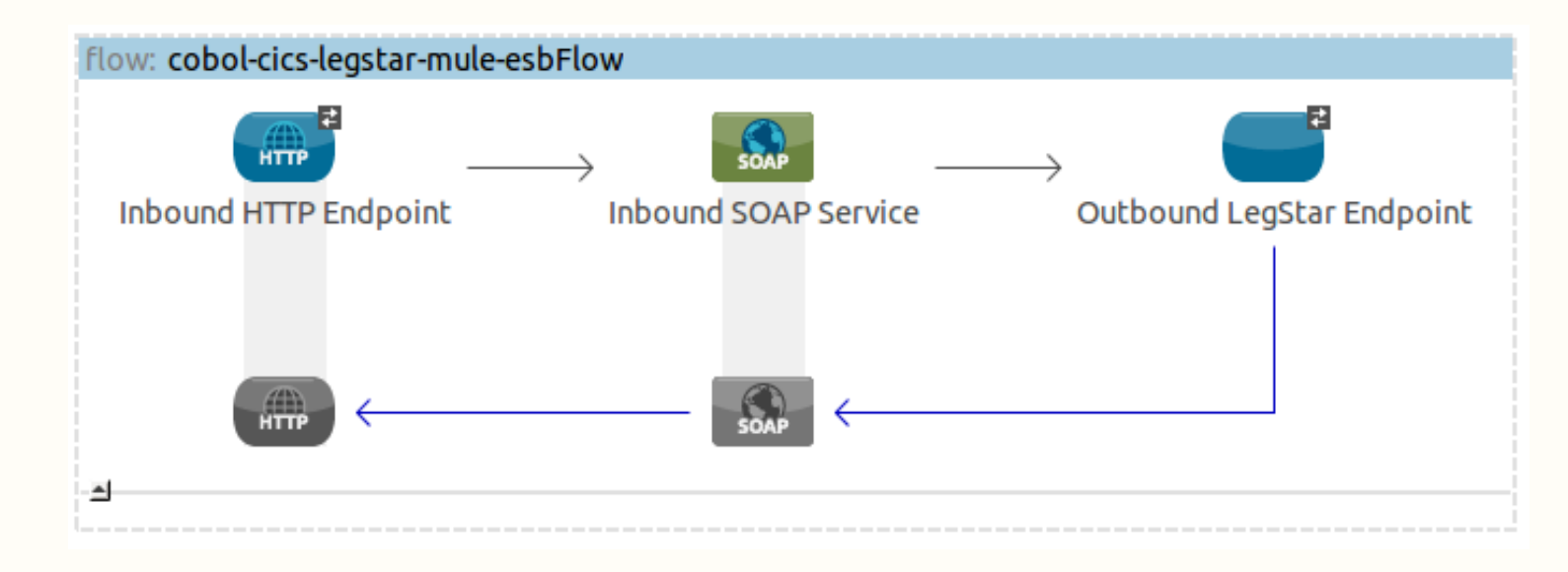

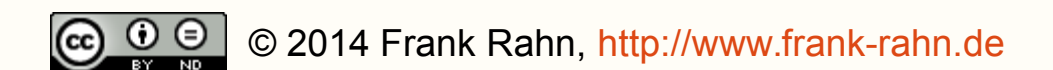

### LegStar Mule Mainframe Adapter generieren 4/6

#### Die globalen LegStar Transformers

<!-- Transform serialized java objects to mainframe data -->
<legstar:java-to-host-transformer name="pbk010JavaToHost" ...
class="de.rahn.legstar.cixs.bk010.DfhcommareaToHostMuleTransfor...</pre>

<!-- Transform mainframe data to serialized java objects -->
<legstar:host-to-java-transformer name="pbk010HostToJava" ...
class="de.rahn.legstar.cixs.bk010.HostToDfhcommareaMuleTransfor...</pre>

<!-- Wrap mainframe data in a LegStar request for mainframe progr... <legstar:host-to-legstar-transformer name="pbk010HostToLegStar" ... <legstar:host-program programName="PBK010" maxDataLength="1338" ... /> </legstar.host-backback to legstar transformer)

</legstar:host-to-legstar-transformer>

<!-- Unwrap LegStar response to mainframe program execution --> <legstar:legstar-to-host-transformer name="pbk010LegStarToHost" />

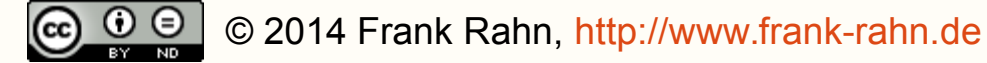

## LegStar Mule Mainframe Adapter generieren 5/6

#### **Der globale Outbound Endpoint**

```
<!-- Legstar Outbound Endpoint -->
<legstar:endpoint name="mainframeRequestEndpoint" ...
address="legstar://mainframe.frank-rahn.de:4081/CICS/BK01/LSWEBBIN"
/>
```

#### **Der Outbound Endpoint im Flow**

```
<flow name="cobol-cics-legstar-mule-esbFlow" ...
```

```
...
<outbound-endpoint ref="mainframeRequestEndpoint" ...
transformer-refs="pbk010JavaToHost pbk010HostToLegStar"
responseTransformer-refs="pbk010LegStarToHost pbk010HostToJava" />
```

</flow>

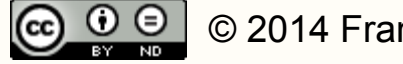

## LegStar Mule Mainframe Adapter generieren 6/6

#### Authentifizierung hinzufügen

Das LegStar Plugin erfasst zwar die Authentifizierung (User ID und Password), aber schreibt sie nicht in den Mule Flow. Daher muss dieses noch nachgeholt werden.

<!-- Legstar Outbound Endpoint --> <legstar:endpoint name="mainframeRequestEndpoint" ... address="legstar://TD00123:geheim@mainframe.frank-rahn.de:4081/CI..

## Alternativ kann der LegStar Endpoint auch durch einen HTTP Endpoint ersetzt werden.

<http:outbound-endpoint host="mainframe.frank-rahn.de" port="4081"
path="CICS/BK01/LSWEBBIN" exchange-pattern="request-response" ...
mimeType="application/octet-stream"
user="TD00123" password="geheim"
transformer-refs="pbk010JavaToHost pbk010HostToLegStar"
responseTransformer-refs="pbk010LegStarToHost pbk010HostToJava" />

#### Dadurch besteht auch die Möglichkeit SSL/TLS zu verwenden.

#### Transformer zwischen Webservice und LegStar

Zum Abschluss müssen noch zwei Transformator-Klassen erstellt werden.

Der Transformer Request → CBK010I wandelt das eingehende JAXB-Objekt (BicRequest) des Webservice in das entsprechende JAXB-Objekt (Dfhcommarea) von LegStar.

Der Transformer CBK0100 → Response wandelt das JAXB-Objekt (Dfhcommarea) von LegStar in das ausgehende JAXB-Objekt (BicResponse) des Webservices.

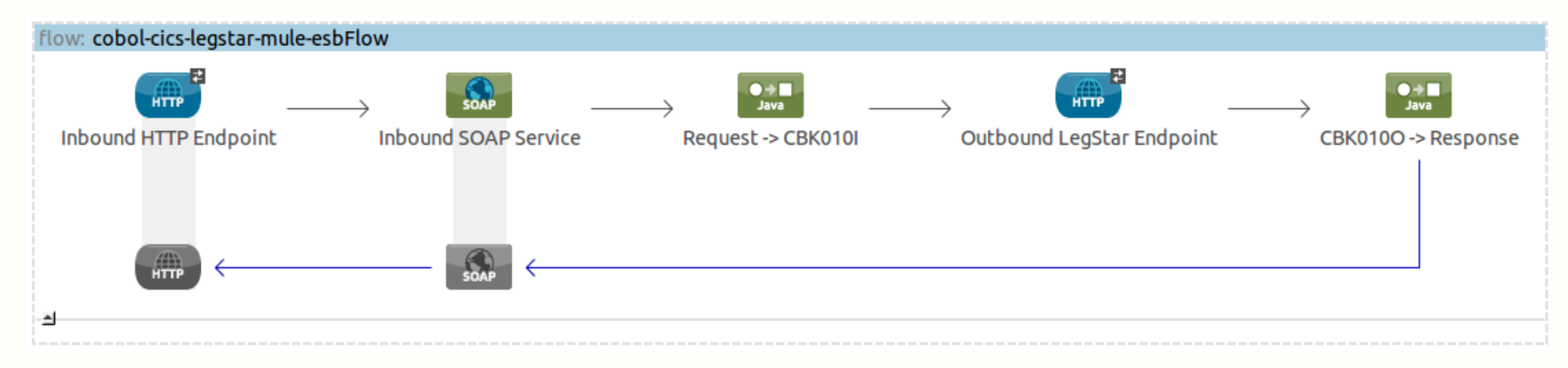

## Vielen Dank für Ihre Aufmerksamkeit!

Dipl.-Ing. **Frank Rahn** Neusser Straße 594 50737 Köln

Tel. +49 221 67771830 Fax +49 221 9742947 Mail frank@frank-rahn.de

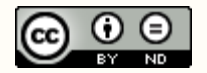

© 2014 Frank Rahn, http://www.frank-rahn.de

#### Lizenzen

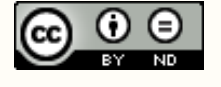

Dieses Werk ist unter der Creative-Commons-Lizenz vom Typ Namensnennung-Keine Bearbeitung 3.0 Deutschland lizenziert.

Um eine Kopie dieser Lizenz einzusehen, besuchen Sie http://creativecommons.org/licenses/by-nd/3.0/de/ oder schreiben Sie einen Brief an Creative Commons, 444 Castro Street, Suite 900, Mountain View, California, 94041, USA.

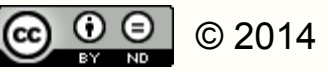